## Registrierung als Erziehungsberechtigte\*r in WebUntis zur Elternkommunikation

Die Registrierung kann am PC/Laptop sowie auch am Smartphone durchgeführt werden.

Navigieren Sie in einem beliebigen Webbrowser zu <u>https://mese.webuntis.com/WebUntis/?school=wrg-org+franziskanerinnen#/basic/login</u> oder scannen Sie den unten zu sehenden QR Code.

| <sup>16</sup> WebUritis Login Selle von WR0. X +                                                                                                    | 🐵 - 🗢 x                                 |          |
|----------------------------------------------------------------------------------------------------|-----------------------------------------|----------|
| € → C @ O B http://mes.webunts.com/WebUnts/Tableolisurg-org-transistanem/ver4/basic/logn                                                            | Ω ⊡ ≣                                   |          |
| 🗅 WRG1085 🗋 M5 🔮 DG45CH00L Buchen. 💆 Unifi Network 🚦 be Microsoft Azure an. 🚦 Hinzufüger branchen. 🍈 Kurs Intune für Winds. 🥥 Administrative Vorbes | Weter Lessochen                         |          |
|                                                                                                    | WebUntis Login                          |          |
| Heute 13.07.2021                                                                                                    |                                         |          |
| WRG/ORG Franziskanerinnen Wels                                                                                                    |                                         |          |
| Schule wechseln<br>(3)                                                                                                    |                                         |          |
|                                                                                                    |                                         |          |
|                                                                                                    | 2 (26 (224))                            |          |
|                                                                                                    | OIDC Anmeldung                          |          |
|                                                                                                    |                                         |          |
|                                                                                                    |                                         | 4784     |
|                                                                                                    | Benutzername                            | 909      |
|                                                                                                    | 12,55 (1466)                            |          |
|                                                                                                    | Passwort ()                             |          |
|                                                                                                    |                                         | _ لينا _ |
|                                                                                                    | Login                                   | *****    |
|                                                                                                    | Passwort veroessen?                     |          |
|                                                                                                    | Noch keinen Zugang? <u>Besistnisten</u> |          |
|                                                                                                    |                                         |          |
|                                                                                                    | Google Play                             |          |
|                                                                                                    |                                         |          |
|                                                                                                    | impressure John # Linda                 |          |

Unterhalb der Anmeldefelder finden Sie **"Noch keinen Zugang? Registrieren"**. Klicken Sie auf **Registrieren**.

Geben Sie im Feld "E-Mail Adresse" Ihre E-Mail Adresse ein. **Die Adresse muss mit der, die bei uns hinterlegt ist, übereinstimmen.** 

Erscheint die Fehlermeldung "Es wurden keine Schüler\*innen zu dieser E-Mail Adresse gefunden." liegt uns keine aktuelle E-Mail Adresse vor. In diesem Fall füllen Sie dieses Formular zur Aktualisierung der E-Mail Adresse aus: https://forms.office.com/r/XiNAkEnX8e

Bei übereinstimmenden E-Mail Adressen wird Ihnen ein Aktivierungscode auf die angegebene E-Mail Adresse gesendet. Geben Sie diesen ein oder klicken Sie auf den Link in dieser E-Mail.

Anschließend legen Sie ihr individuelles Passwort fest.

Nach erfolgreichem Login (**Benutzername ist die E-Mail Adresse**) finden Sie links ein Menü (Mitteilungen, Mein Stundenplan, Abwesenheiten ... ).

Unter Mitteilungen finden Sie zukünftig aktuelle Nachrichten und Neuigkeiten.

|   |     | WebUntis<br>WRG/ORG Franziskanerinnen | Heute 13.07.2021                                                                                                   |
|---|-----|---------------------------------------|----------------------------------------------------------------------------------------------------|
| I |     | Heute                                 | Letzte Anmeldung: Dienstag, 13.07.2021 07:37:44<br>Letzte Planaktualisierung aus Untis: Montag, 05.07.2021 19:33:3 |
| ľ | Ed  | Übersicht                             | Nachrichten 🔊                                                                                                    |
|   |     | Mitteilungen                          | Keine Tagesnachrichten                                                                                             |
|   | ÷   | Mein Stundenplan                      |                                                                                                    |
|   | ÷:• | Weitere Stundenpläne                  |                                                                                                    |
|   | 吕   | Abwesenheiten                         |                                                                                                    |
|   | R   | Hausaufgaben                          |                                                                                                    |
|   | ନୃତ | Sprechstunden                         |                                                                                                    |
|   |     |                                       |                                                                                                    |
|   |     |                                       |                                                                                                    |

Passwort vergessen? Noch keinen Zugang? Registrieren

Benutzername

Passwort